## **Excel Fonts changed**

Click on TOOLS, OPTIONS then click the GENERAL tab. near the bottom of the window is the standard font to the right change the font size to 10. Click OK. EXIT from EXCEL and then reopen.

Revised 6/3/2009 JMM